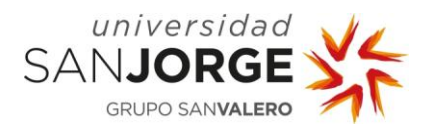

# **TODO LO QUE NECESITO SABER PARA...** Postularme en una oferta en el Gestor de Prácticas

# 1. Autenticación de usuario

La URL que da acceso a la aplicación es http://gestorpracticas.usj.es se muestra a continuación la pantalla de acceso:

| universidad<br>SANJORGE<br>GRUPO SANVALERO                 | Gestión de Prácticas                                                |
|------------------------------------------------------------|---------------------------------------------------------------------|
| Introduzca su us                                           | uario y contraseña de acceso                                        |
| → Usuario                                                  |                                                                     |
| → Contraseña                                               |                                                                     |
|                                                            | Conectar                                                            |
| Entidad<br>He olvidado mi contraseña<br>Quiero registrarme | <b>Candidato</b><br>He olvidado mi contraseña<br>Quiero registrarme |
| © Universidad San Jorge,                                   | , 2012. Todos los derechos reservados.                              |

Las credenciales para acceder son las habituales usadas para el acceso a cualquier otro servicio TIC de la universidad (**sin "@usj.es**").

## 2. Acceso al Menú Principal

Tras introducir usuario y contraseña se mostrará el siguiente menú al candidato:

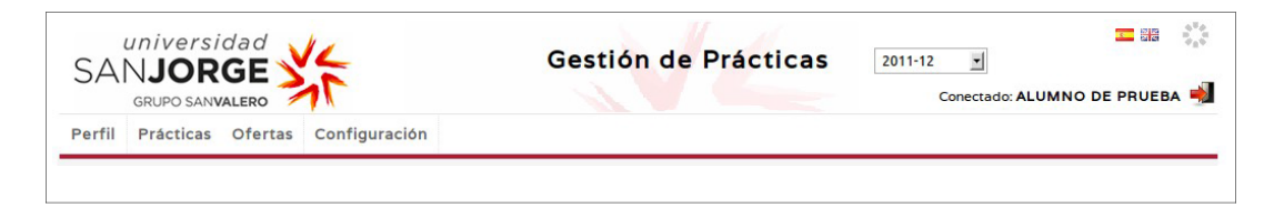

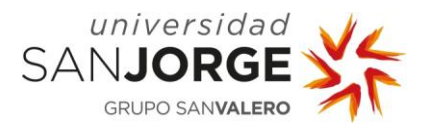

#### 3. Acceso a Ofertas.

| Universidad<br>SANJORGE<br>GRUPO SANVALERO<br>Perfil Práctico Ofertas Co | Gestión de F            | Conectado: ALUMNO DE PRUEBA |
|--------------------------------------------------------------------------|-------------------------|-----------------------------|
| univers<br>SAN <b>JOR</b><br>grupo san                                   |                         | Gestión de Prácticas        |
| Perfil Prácticas                                                         | Ofertas Configuración   |                             |
| Perfil                                                                   | Mis ofertas<br>Consulta |                             |
| Datos Person                                                             | ales                    |                             |

#### 4. Mis ofertas

•

| Mis ofertas     Resultado de la búsqueda     Código   Entidad   Descripción   Estado   Localidad   Fecha fin insc. |          |
|----------------------------------------------------------------------------------------------------|----------|
| Código Entidad Descripción Estado Localidad Fecha fin insc.                                                        |          |
| Código Entidad Descripción Estado Localidad Fecha fininsc.                                                         |          |
|                                                                                                    | Acciones |
| 122 EMPRESA DE PRUEBA OFERTA DE PRUEBA REGISTRADO Zaragoza 11/07/2012                                              | Q 🚑      |
|                                                                                                    |          |
| 1 ofertas encontradas, mostrando 1 ofertas. Página 1 / 1                                                           |          |

Se mostrarán las ofertas (todas, de alta y de baja) en las que el candidato esté vinculado:

- Orden: cronológico descendente por fecha de inscripción.
  - Intervalo de fechas para operar con ofertas (se deben cumplir todas las condiciones):
  - La fecha de publicación sea igual o posterior a la actual.
  - La fecha de fin de inscripción sea igual o anterior a la actual.

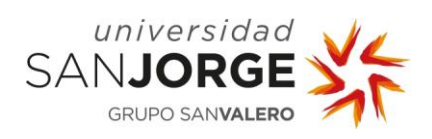

# 5. Consulta

Se permitirá al candidato buscar ofertas por diferentes criterios. Entre ellas se incluirán las ofertas en las que ya figure como inscrito, se les asigna un color diferente para diferenciarlas del resto.

| Perfil Pra                                                                                                    | ácticas Ofertas Configu | uración          |              |                   |                   |          |
|----------------------------------------------------------------------------------------------------|-------------------------|------------------|--------------|-------------------|-------------------|----------|
| Búsqu                                                                                                    | ueda de ofertas         | de tu titulación |              |                   |                   |          |
| Código Localidad Fecha publicación posterior a   Entidad Provincia Image: Constraint of the second of the second of t |                         |                  |              |                   |                   |          |
|                                                                                                    |                         | Resultado d      | e la búsqueo | la                |                   |          |
| Código                                                                                                    | Entidad                 | Descripción      | Estado       | Fecha publicación | Fecha fin insc. 🔺 | Acciones |
| 122                                                                                                    | EMPRESA DE PRUEBA       | OFERTA DE PRUEBA |              | 06/07/2012        | 11/07/2012        | q 🗳      |
| 1 ofertas encontradas, mostrando 1 ofertas. Página 1 / 1                                                                                                    |                         |                  |              |                   |                   |          |

A partir de aquí, el candidato podrá efectuar tareas propias del proceso de selección:

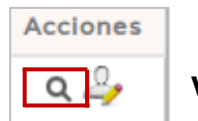

# Visualización de la oferta

| Perfil Prácticas (                   | Ofertas Configurac                                                            | ión                                            |                                          |                                               |                 |     |
|--------------------------------------|-------------------------------------------------------------------------------|------------------------------------------------|------------------------------------------|-----------------------------------------------|-----------------|-----|
| Detalle Oferta                       |                                                                               |                                                |                                          |                                               |                 |     |
| Candidatos                           | - Candidatos                                                                  |                                                |                                          |                                               |                 |     |
| Hay 22 candidatos i                  | Hay 22 candidatos interesados en esta oferta.                                 |                                                |                                          |                                               |                 |     |
| Datos entidad                        | Datos entidad                                                                 |                                                |                                          |                                               |                 |     |
| Nombre:                              | GRUPO ARAGON DI                                                               | GITAL                                          |                                          |                                               |                 |     |
|                                      |                                                                               |                                                |                                          |                                               |                 |     |
| Oferta                               |                                                                               |                                                |                                          |                                               |                 |     |
| Descripción                          |                                                                               |                                                |                                          |                                               |                 |     |
| Código oferta:                       | 418                                                                           | Puesto ofertado:                               | PROYECTOS                                |                                               |                 |     |
| Características del pue<br>ofertado: | Preparación y se;<br>medios, planific;                                        | guimiento de propuest<br>ación de eventos y co | cas, preparación del<br>mgresos) y conte | . proyecto (planes de co<br>coto con clientes | municación y de | .11 |
| Lugar<br>Localidad:                  | ZARAGOZA                                                                      | Provincia:                                     | ZARAGOZA                                 | Pais:                                         | ESPAÑA          |     |
| Fechas                               |                                                                               |                                                |                                          |                                               |                 |     |
| Fecha publicación:                   | 11/09/2012                                                                    | Fecha fin proceso<br>selección:                |                                          |                                               |                 |     |
| Caracteristicas                      |                                                                               |                                                |                                          |                                               |                 |     |
| Horario:                             | Mañana y tarde                                                                | Duración:                                      | 9 meses                                  | Remuneración:                                 |                 |     |
| Titulación                           |                                                                               |                                                |                                          |                                               |                 |     |
| Titulaciones USJ:                    | Titulaciones USJ: Periodismo<br>Publicidad y Relaciones Públicas<br>Marketing |                                                |                                          |                                               |                 |     |
|                                      |                                                                               |                                                | Volver                                   |                                               |                 |     |

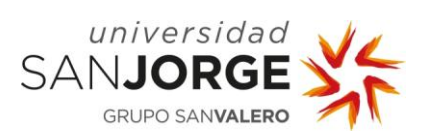

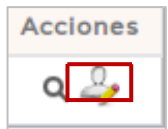

Registro de la oferta

| Perfil Prácticas Ofertas Configuración                      |                                                                                                    |                         |                 |  |  |
|-------------------------------------------------------------|----------------------------------------------------------------------------------------------------|-------------------------|-----------------|--|--|
| Búsqueda de ofertas de t                                    | tu titulación                                                                                                    |                         |                 |  |  |
| Código<br>0<br>Entidad<br>Descripción                       | Localidad Fecha r<br>Provincia Fecha r<br>Todos<br>País<br>Todos<br>Buscar Limpiar                                                                                                    | publicación posterior a |                 |  |  |
|                                                             | Resultado de la búsqueda                                                                                                    |                         |                 |  |  |
| Código Entidad<br>418 GRUPO ARAGON DIGITAL<br>K K X X X X X | irmar<br>a a registrar en la oferta seleccionada. Por favor, del siguiente deplega<br>cione el CV que más le interese para este proceso de selección concreto.<br>es-cv (P)<br>Aceptar Cancelar | Fecha fin insc.         | Acciones<br>Q 2 |  |  |

| Perfil Pra                                                         | ácticas Ofertas Co   | nfiguración                                        |                               |                           |                      |          |
|--------------------------------------------------------------------|----------------------|----------------------------------------------------|-------------------------------|---------------------------|----------------------|----------|
| Búsqueda de ofertas de tu titulación                               |                      |                                                    |                               |                           |                      |          |
| Còdigo<br>O<br>Entidad<br>Descripción                              |                      | Localio<br>Provin<br>Tod<br>Pais<br>Tod<br>Besult: | iad<br>os V<br>Buscar Limpiar | Fecha publ<br>Fecha fin i | licación posterior a |          |
|                                                                    |                      | Se ha                                              | registrado en la oferta 4     | 118                       |                      |          |
| Código                                                             | Entidad              | Descripción                                        | Estado                        | Fecha publicación         | Fecha fin insc.      | Acciones |
| 418                                                                | GRUPO ARAGON DIGITAL | PROYECTOS                                          | REGISTRADO                    | 11/09/2012                |                      | ۹ 🖧      |
| K K V V V 1 ofertas encontradas, mostrando 1 ofertas. Página 1 / 1 |                      |                                                    |                               |                           |                      |          |

| Acciones | 4        | Indicar que no está interesado. |
|----------|----------|---------------------------------|
| No int   | teresado |                                 |